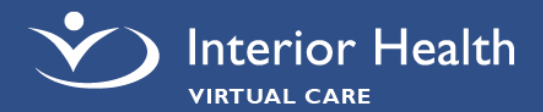

## **Virtual Visits Technical Tips**

- □ A MyHealthPortal account **is** required. If you do not have a MyHealthPortal account, or require assistance with your username/password please contact Digital Health Support.
- Use a wired internet connection or reliable secure Wi-Fi if you want to avoid potential data charges
- □ Make sure your device is charged

# **Accessing Virtual Visits**

You need a MyHealthPortal account to access your virtual visit. You can access it through an internet browser or the MyHealthPortal App using a computer, or mobile device. Open the virtual visit from your **Appointments** and click **Check-in** and **Start Visit** to start the virtual visit appointment.

## **Requirements & Downloads**

For best performance, we recommend using the latest Google Chrome, Microsoft Edge, Safari or Firefox browser versions.

## iPhone/iPad

System Requirements: iOS 10.0 (or higher) Download: <u>MEDITECH MHealth Mobile App</u> Guide: <u>How To Install MyHealthPortal App</u>

## Android

System Requirements: Android 7.0 (or higher) Download: <u>MEDITECH MHealth Mobile App</u> Guide: <u>How To Install MyHealthPortal App</u>

# Troubleshooting

#### Sound and Video Issues

- □ Test your video camera and microphone prior to your appointment with the **Test Connection** on the **appointment** screen.
- □ Ensure your microphone is not muted and that your speaker volume is turned up
- Ensure the correct microphone and speaker is being used
- Ensure the correct camera is being used the
  Video icon during your virtual visit allows you to switch your camera
- □ Ensure your internet browser or the MyHealthPortal application is up-to-date

#### Audio and Video Permissions

Check your device camera and microphone permissions:

Windows

Mac

# **Digital Health Support**

# 1-844-870-4756

Monday to Friday, 7 a.m. – 7 p.m. (PT) myhealthportal@interiorhealth.ca www.interiorhealth.ca/myhealthportal

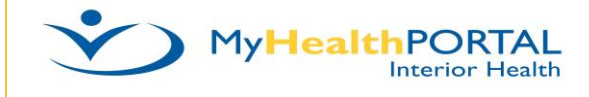

#### **Connection is Slow or Disrupted**

- Close browser window or application. Open a new browser window or restart app and log on to MyHealthPortal. Rejoin the virtual visit session.
- □ If your Wi-Fi is slow, consider switching to a wired connection, if possible
- □ Close any unnecessary programs
- □ Reboot your device
- □ Consider having a tech savvy support person join you to assist in resolving technical issues.

Android

iPhone/iPad